# 主控板 1756-IB32 增重编码器模块

| 产品名称 | 主控板 1756-IB32 增重编码器模块           |
|------|---------------------------------|
| 公司名称 | 厦门盈亦自动化科技有限公司                   |
| 价格   | 977.00/件                        |
| 规格参数 | 品牌:A-B<br>型号:1756-IB32<br>产地:美国 |
| 公司地址 | 厦门市集美区宁海三里10号1506室              |
| 联系电话 | 0592-6372630 18030129916        |

## 产品详情

主控板 1756-IB32 增重编码器模块

| 1756-A10  | 1756-IF16   | 1794-IM16    | 1756-HSC   |
|-----------|-------------|--------------|------------|
| 1756-A13  | 1756-IF16H  | 1794-IM8     | 1756-IA16  |
| 1756-A17  | 1756-IF8    | 1794-IR8     | 1756-IA16I |
| 1756-A4   | 1756-IF8H   | 1794-IRT8    | 1756-IA32  |
| 1756-A7   | 1756-IF8I   | 1794-IT8     | 1756-IB16  |
| 1756-BA1  | 1756-IF6I   | 1794-IV16    | 1756-IB16D |
| 1756-BA2  | 1756-IF6CIS | 1794-IV32    | 1756-IB16I |
| 1756-BATA | 1756-IT6I   | 1794-OA16    | 1756-IB32  |
| 4756 CN12 | 4756 1061   | 4756 M0285   |            |
| 1750-CINZ |             | 1750-101055E |            |
| 1756-CN2R | 1756-IR12   | 1756-M08SE   | 1756-CNB   |
| 1756-CNB  | 1756-IRT8I  | 1756-M16SE   | 1756-IC16  |
| 1756-CNBR | 1756-IT6I2  | 1756-N2      | 1756-IB16  |
|           |             |              |            |

| 1756-DHRIO | 1756-IM16  | 1756-OA16  | 1756-IB32   |
|------------|------------|------------|-------------|
| 1756-DNB   | 1756-L61   | 1756-OA16I | 1756-IF16   |
| 1756-EN2T  | 1756-L62   | 1756-OB16D | 1756-IR61   |
| 1756-EN2TR | 1756-L63   | 1756-OB16E | 1734-ACNR   |
| 1756-EN3TR | 1756-L64   | 1756-OB16I | 1734-ADN    |
| 1756-ENBT  | 1756-L65   | 1756-OB32  | 1734-AENT   |
| 1756-ENET  | 1756-L71   | 1756-OF4   | 1734-AENTR  |
| 1756-EWEB  | 1756-L71S  | 1756-OF8   | 1734-APB    |
|            |            |            |             |
| 1756-TBS6H | 1756-PA75R | 1756-OF8I  | 1746-IA16   |
| 1756-TBSH  | 1756-PB72  | 1756-OW16I | 1746-IB16   |
| 1757-SRM   | 1756-PB75  | 1756-PA72  | 1746-IB32   |
| 1746-N2    | 1756-RM    | 1756-PA75  | 1746-IM16   |
| 1746-NI16I | 1756-IB16  | 1794-OA8   | 1746-IO12DC |
| 1746-NI4   | 1746-IV32  | 1794-OA8I  | 1746-ITB16  |
|            |            |            |             |

主控板 1756-IB32 增重编码器模块

D9-Pro处理器开发指南

为了让更多客户快速使用D9-Pro核心板,米尔电子在推出开发板的同时就推出了配套的开发资料。

对于零基础的朋友,可以能需要一点时间熟悉一下相关知识。但对于有一定基础的开发者而言,基于D9 平台开发还是相对不难。这里结合官方资料给大家分享一下 D9 Linux 软件开发主要流程:

0、概述MYD-JD9X 搭载基于 Linux 4.14.61 版本内核的操作系统。开发板出厂附带嵌入式 Linux 系统开发所需要的交叉编译工具链,U-boot 源代码,Linux 内核和各驱动模块的源代码等资料包,以及适用于 Windows 桌面环境和PC Linux 系统的各种开发和调试工具,应用开发例程等。

## 1、开发环境

D9处理器:D9310、D9340、D9350、D9360等。

### 安装米尔定制的 SDK

在使用 SDK 构建这个系统镜像过程中,还需要安装交叉工具链,米尔提供的这个 SDK 中除了包含各种源代码外还提供了必要的交叉工具链,可以直接用于编译应用程序等。SDK 的安装步骤,如下:拷贝 SDK 到 Linux 目录并解压新建工具链目录

PC\$ sudo mkdir -p /tool

#### 解压编译链

PC\$ cd \$HOME/MYD-JD9XPC\$ tar -xvf gcc\_linaro\_7.3.tar.gz -C /tool

安装、 测试编译链为方便设置编译链,他们提供一个设置脚本 env.sh

2、构建开发板镜像第1步:获取源码购买开发板会提供源码和配套的工具。第2步:快速编译镜像这里我 们需要使用米尔提供的 envsetup.sh 脚本进行环境变量的设置。进入 SDK 目录,执行./build.sh config 工程配置,选择 board、 project、 启动方式和内核版本。然后执行./build.sh 完成编译和打包, 镜像生成到 out 目录。只需执行 build.sh 就可以一键编译镜像:

PC\$ ./build.sh

镜像编译完成之后,在 SDK 源码会生成 out 目录,out 目录是执行 build.sh 一键编译脚本后自动生成的目录,包含所有的镜像组件。主要组件介绍:

images\_d9\_ref 板子的镜像主目录

binary 目录,包含所有组件的二进制文件

build\_object 目录,包含 BSP 以及 buildroot 系统等组件的编译信息

images 目录,终的镜像目录, pac 格式的镜像烧录包

第3步:构建 SD 卡烧录器镜像构建 sd 卡烧录镜像之前,需要先构建完 full 镜像。准备 full 镜像,进入 SDK 目录,执行 build.sh config 命令,选择 D9 为 SD 卡启动。然后,编译 SD 卡镜像,编译更新镜像包。

3、烧录系统镜像D9系列微处理器启动方式有多种,用户可以根据需求选择不同的方式进行更新。更新 方式主要有以下几种:.

USB 烧写:适用于研发调试,测试等场景。

制作 SD 卡启动器: 适用于研发调试,快速启动等场景

制作 SD 卡烧录器:适用于批量生产烧写 eMMC

官方资料给出了两种方法:SDFactoryTool 烧录、制作 SD 卡烧录。方法一:SDFactoryTool 烧录也就是使用SDFactoryTool工具,通过USB进行烧录。通过USB将电脑和开发板连接,选择启动模式,将拨码开关拨到 USB 下载模式。准备烧录镜像,启动 SDFactoryTool 工具进行下载即可。

方法二:SD卡烧录为满足生产,大批量烧录,也可以使用SD卡烧录的方法。这里通过制作 TF 卡烧录器镜像包实现这种方法,为节省时间,米尔已经把 sd 卡烧录镜像包编译完成,用户只需编译更新镜像包就行。(具体可以参考开发手册)

4、修改板级支持包这一节应该是相对比较重要的,也是相对比较难的,包括U-boot、 kernel等相关内容的编译与更新。a.板载 SSDK 编译与更新SemiDrive MCU SDK(以下简称 SSDK)用于 SemiDrive 各芯片平台的 MCU 软件开发,例如 D9 系列 SOC 的 Safety R5 软件。编译 SSDK:

wujl@system2-ubuntu1804:/media/wujl/D9/d9\_ssdk\$ ./build.sh ssdk

编译完成后,你可以在 source/ssdk/boards/d9\_ref/build/ref/gcc/secure/目录找到 safety.bin 和 secure.bin 二进制文件。b.板载 uboot 编译与更新U-boot 是一个功能非常丰富的开源启动引导程序,包括内核引导,下载更新等众多方面。编译 uboot:

wujl@system2-ubuntu1804:/media/wujl/D9/d9\_ssdk\$ ./build.sh uboot

编译完成后,你可以在 out/images\_d9\_ref/binary/download\_img/目录找到 bootloader.img 二进制文件。更新 uboot:拷贝编译的镜像(bootloader.img)到开发板,uboot 对应的分区为/dev/mmcblk0p26,执行下面的命令更新:

root@myd-jd9x:~# echo 0 > /sys/block/mmcblk0boot0/force\_roroot@myd-jd9x:~# echo 0 > /sys/block/mmcblk0boot1/force\_roroot@myd-jd9x:~# dd if=bootloader.img of=/dev/mmcblk0p26 bs=1M conv=sync 0+1 records in1+0 records out

c.板载 Kernel 编译与更新编译 linux:

wujl@system2-ubuntu1804:/media/wujl/D9/d9\_ssdk\$ ./build.sh linux

编译完成后,你可以在 out/images\_d9\_ref/binary/download\_img 目录找到 kernel.img和 dtb.img 二进制文件。更新内核和设备树:拷贝编译的镜像(kernel.img)到开发板,kernel 对应的分区为/dev/mmcblk0p38,dtb 对应的分区为/dev/mmcblk0p34,执行下面的命令更新:

root@myd-jd9x:~# echo 0 > /sys/block/mmcblk0boot0/force\_roroot@myd-jd9x:~# echo 0 > /sys/block/mmcblk0boot1/force\_roroot@myd-jd9x:~# dd if=kernel.img of=/dev/mmcblk0p38 bs=1M conv=sync9+1 records in10+0 records outroot@myd-jd9x:~# dd if=dtb.img of=/dev/mmcblk0p34 bs=1k conv=sync113+1 records in114+0 records out

5、适配硬件平台这一节相当于是芯片底层驱动相关的内容,可通过芯驰提供的引脚配置的工具,快速定 义各个节点的管脚,属性,电源等(官方提供了对应工具)。这里配置的具体细节,可以参看《MYD-JD9X\_Linux软件开发指南》第6节。接下来,就可以添加你的应用程序了,官方提供了"基于 Makefile 的应用"的介绍,大家可以参看一下。

主控板 1756-IB32 增重编码器模块